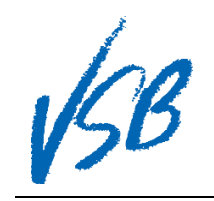

## Resetting a Password or Enabling a Disabled Account

| 1. Click on the "I forgot my password" hyperlink                                                                                                    | Login ID<br>Password<br>Log On                                                                                                    |
|----------------------------------------------------------------------------------------------------|----------------------------------------------------------------------------------------------------|
| <ol> <li>Enter your MyEd BC Login ID</li> <li>Enter your Primary email for MyEd BC</li> <li>Click on the Continue button</li> </ol>                                                                | Password Reset<br>Login ID<br>2<br>Primary email<br>3<br>Continue Cancel                                                                                                    |
| <ol> <li>Confirm your Login ID</li> <li>Confirm your Primary email</li> <li>Enter the answer to your security question</li> <li>Click on the Submit button</li> </ol>                              | Password Reset<br>Login ID<br>5<br>Primary email<br>6<br>2<br>Bubmit Cancel                                                                                                    |
| 9. Click the OK button in the confirmation dialog box                                                                                                    | An email containing your<br>temporary password has been<br>sent                                                                                                    |
| <ol> <li>An email sent from sysadmin@myeducation.gov.bc.ca will<br/>be send to your MyEd BC Primary email address</li> <li>Use the temporary password provided to log in to the portal.</li> </ol> | sysadmin@myeducation.gov.bc.ca<br>Reset MyEducation BC Password<br>To<br>This email has been sent because a request to reset your password has been made<br>on Your temporary password is displayed below.<br>You will be prompted to set a new password the next time you log in.<br>Username:<br>Password:<br>1<br>If you did not authorize this action, please contact your school office.<br>Sincerely,<br>MyEducation BC System Administrator<br>BC |

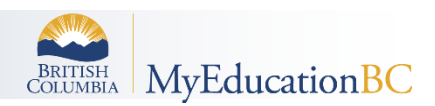

Resetting a Password or Enabling a Disabled Account